# Глава 18 Обработки версии КОРП

- 18.1.Групповое начисление услуг
- 18.2. Групповое открытие лицевых счетов
- 18.3.Групповое закрытие лицевых счетов
- 18.4.Рабочее место расчетчика
- 18.5. Групповое формирование претензий
- 18.6. Групповое формирование исковых заявлений
- 18.7.Рабочее место менеджера по задолженности
- 18.8. Групповое создание договоров контрагентов

### 18.1.Групповое начисление услуг

Обработка «Групповое начисление услуг» предназначена для автоматического создания документов «Начисление коммунальных услуг» по множеству лицевых счетов.

Чтобы открыть форму обработки, в меню конфигурации необходимо выбрать Коммунальный учет — Обработки — Групповое начисление услуг.

Для того, чтобы произвести групповое начисление услуг необходимо:

- 1. Выбрать организацию;
- 2. В *реквизите «Расчетный период»* указать месяц, за который в квитанции будут отражены начисления;
- 3. В реквизите «За период с ... по» указать период, за который производятся начисления;
- 4. На закладке «Здания» по кнопке «Заполнить» сформировать список зданий, по которым будет произведено начисление коммунальных услуг;

| 💡 (КУ) Группов | ое нач   | исление услуг                   |      |                   |            |       |            | _ 🗆 ×   |
|----------------|----------|---------------------------------|------|-------------------|------------|-------|------------|---------|
| lействия 🕶 📀   |          |                                 |      |                   |            |       |            |         |
| Организация:   | ТСЖ "    | Сокол"                          | x    | Расчетный период: | 01.03.2011 |       |            | ∎:      |
| Ответственный: | Абдуло   | ов Юрий Владимирович            | ×    | За период с:      | 01.03.2011 | 🗊 по: | 31.03.2011 | ₫       |
| Здания Н       | ачислені | ия Настройки<br>👚 🖶 🛔 🧛 Заполни | ть • |                   |            |       |            |         |
| N              |          | Здание                          |      |                   |            |       |            |         |
|                | 1        | Геологов ул, дом 1              |      |                   |            |       |            |         |
|                | 2        | Канунникова ул, дом № 1         |      |                   |            |       |            |         |
|                | 3        | Канунникова ул, дом №2          |      |                   |            |       |            |         |
|                | 4        | Ленина, дом №1                  |      |                   |            |       |            |         |
|                | 5        | ул.Лесная, д.1                  |      |                   |            |       |            |         |
|                |          |                                 |      |                   |            |       |            |         |
| Комментарий:   | #Созда   | ано автоматически               |      |                   |            |       |            |         |
|                |          |                                 |      |                   |            |       |            | Закрыть |

- 5. На закладке «Настройки»:
  - выбрать «Вид операции начисления» из списка: начисление либо перерасчет;
  - при выборе вида операции начисления «Перерасчет» установить флажок «Сторнировать начисления»;
  - настроить отражение начислений в налоговом и бухгалтерском учете;
  - если требуется, провести отбор по группе услуг;

| 💡 (КУ) Группов | вое начисление услуг      |                   |                             | _ 🗆 >   |
|----------------|---------------------------|-------------------|-----------------------------|---------|
| lействия 🕶 ②   |                           |                   |                             |         |
| Организация:   | ТСЖ "Сокол"               | 🗙 Расчетный перио | a: [01.03.2011              |         |
| Ответственный: | Абдулов Юрий Владимирович | 🗙 За период с:    | 01.03.2011 💼 no: 31.03.2011 | #       |
| Здания Н       | Настройки                 | Отражение в п     | er wete                     |         |
| Вид операции:  | Начисление                | 🗙 🗹 Отражать на   | исления в бухучете          |         |
| Сторнироват    | ть начисления             | Отражать лы       | тоты в бухучете             |         |
| Сторнироват    | ть льготы                 | Отражать на       | исления в налоговом учете   |         |
| Сторнироват    | ть перерасчеты            |                   |                             |         |
| Отбор          |                           |                   |                             |         |
| Группа услуг:  | Коммунальные              | ×                 |                             |         |
|                |                           |                   |                             |         |
| Комментарий:   | #Создано автоматически    |                   |                             |         |
|                |                           |                   |                             | Закрыты |

6. На закладке «Начисления» по кнопке «Создать» автоматически сформировать документы «Начисление коммунальных услуг» по каждому зданию.

| оганизация:                                                                   | ТСЖ "Сокол"                                                                                                    | 🗙 Расчетный пе                                                                                                    | ериод: 01.03.2011      |                                                                                                    |                                                                              |                                                                                                    |
|-------------------------------------------------------------------------------|----------------------------------------------------------------------------------------------------|----------------------------------------------------------------------------------------------------|------------------------|----------------------------------------------------------------------------------------------------|------------------------------------------------------------------------------|----------------------------------------------------------------------------------------------------|
| тветственный:                                                                 | Абдулов Юрий Владимирович                                                                                                    | 🗙 За период с:                                                                                                    | 01.03.2011             | 🗐 по: 31.03.2011                                                                                                    |                                                                              |                                                                                                    |
| Здания Н                                                                      | ачисления Настройки                                                                                                    |                                                                                                    |                        |                                                                                                    |                                                                              |                                                                                                    |
| Действия 👻                                                                    |                                                                                                    | 🖞 🏹 🔻 🃡 Перейти ·                                                                                                    | • 🔂 Создать •          |                                                                                                    | -                                                                            |                                                                                                    |
| Номер                                                                         | Дата                                                                                                    | 🚊 Вид опера                                                                                                    | вции                   | Здание                                                                                                    | і руппа услуг                                                                | Комментарий                                                                                                    |
| Номер                                                                         | Дата<br>31.03.2011 23:59:59                                                                                                    | Вид опера<br>Начислен                                                                                                    | ие                     | Здание<br>Геологов ул. дом 1                                                                                          | Группа услуг<br>Коммунальные                                                 | Комментарий<br>#Создано автоматически                                                                                                    |
| Номер<br>О00000000                                                            | Дата<br>31.03.2011 23:59:59<br>31.03.2011 23:59:59                                                                                                    | <ul> <li>Вид опера</li> <li>Начислени</li> <li>Начислени</li> </ul>                                                                                                | ие ие                  | Здание<br>Геологов ул, дом 1<br>Канунникова ул, дом № 1                                                               | Группа услуг<br>Коммунальные<br>Коммунальные                                 | Комментарий<br>#Создано автоматически<br>#Создано автоматически                                                                               |
| Номер<br>О0000000<br>О0000001<br>О0000001                                     | Дата           31.03.2011 23:59:59           31.03.2011 23:59:59           31.03.2011 23:59:59                                                                                           | Вид опера<br>Начислени<br>Начислени<br>Начислени<br>Начислени                                                                                                    | ации<br>ие<br>ие       | Здание<br>Геологов ул, дом 1<br>Канунникова ул, дом № 1<br>Канунникова ул, дом №2                                     | Группа услуг<br>Коммунальные<br>Коммунальные<br>Коммунальные                 | Комментарий<br>#Создано автоматически<br>#Создано автоматически<br>#Создано автоматически                                                     |
| Номер<br>О0000000<br>О0000001<br>О0000001<br>О0000001                         | Дата           31.03.2011 23:59:59           31.03.2011 23:59:59           31.03.2011 23:59:59           31.03.2011 23:59:59           31.03.2011 23:59:59                               | <ul> <li>Вид опера</li> <li>Начислени</li> <li>Начислени</li> <li>Начислени</li> <li>Начислени</li> <li>Начислени</li> </ul>                                       | ации<br>ие<br>ие<br>ие | Здание<br>Геологов ул, дом 1<br>Канунникова ул, дом №1<br>Канунникова ул, дом №2<br>Ленина, дом №1                    | Группа услуг<br>Коммунальные<br>Коммунальные<br>Коммунальные<br>Коммунальные | Комментарий<br>#Создано автоматически<br>#Создано автоматически<br>#Создано автоматически<br>#Создано автоматически                           |
| Номер<br>О0000000<br>О0000001<br>О0000001<br>О0000001<br>О0000001<br>О0000001 | Дата           31.03.2011 23:59:59           31.03.2011 23:59:59           31.03.2011 23:59:59           31.03.2011 23:59:59           31.03.2011 23:59:59           31.03.2011 23:59:59 | <ul> <li>Вид опера</li> <li>Начислени</li> <li>Начислени</li> <li>Начислени</li> <li>Начислени</li> <li>Начислени</li> <li>Начислени</li> <li>Начислени</li> </ul> | BLUM BLUM              | Здание<br>Геологов ул, дом 1<br>Канунникова ул, дом № 1<br>Канунникова ул, дом №2<br>Ленина, дом №1<br>ул.Лесная, д.1 | Группа услуг<br>Коммунальные<br>Коммунальные<br>Коммунальные<br>Коммунальные | Комментарий<br>#Создано автоматически<br>#Создано автоматически<br>#Создано автоматически<br>#Создано автоматически<br>#Создано автоматически |

**Обработка** «Групповое открытие лицевых счетов» предназначена для автоматического создания документов «Открытие лицевого счета».

Чтобы открыть форму обработки, в меню конфигурации необходимо выбрать Коммунальный учет — Обработки — Групповое открытие лицевых счетов.

Для того, чтобы произвести групповое открытие лицевых счетов в форме обработки необходимо:

- 1. Выбрать организацию;
- 2. В реквизите «Дата» указать дату, на которую будут открываться лицевые счета;
- 3. Если лицевые счета открываются на сводного контрагента, выбрать контрагента;
- 4. Выбрать здание, на помещения которого будут открываться лицевые счета;
- 5. На закладке «Помещения» по кнопке «Заполнить» сформировать список помещений, по которым будут созданы лицевые счета или перезаписаны уже существующие;

| та:        | 01.04.2010             | ₽           | Организация: ТСЖ "( | ТСЖ "Сокол"             | × Q |
|------------|------------------------|-------------|---------------------|-------------------------|-----|
| трагент: ( | ×Q 0                   |             | Ответственный       | Любимов Валерий Юрьевич | × 9 |
| ние: (     | Канунникова ул, дом №2 | x Q         |                     |                         |     |
| Іомещени   | я Лицевые счета Н      | Настройка   | Договора            |                         |     |
| 0 8 /      |                        | Заполнить 🕶 |                     |                         |     |
| l          | Помещение              |             |                     | Лицевой счет            |     |
| 1          | Канунникова, д.2, кв.1 |             |                     | 0                       |     |
| 2          | Канунникова, д.2, кв.2 |             |                     | . 0                     |     |
| 3          | Канунникова, д.2, кв.3 |             |                     | 0                       |     |
| 4          | Канунникова, д.2, кв.4 |             |                     | 0                       |     |
| 5          | Канунникова, д.2. кв.5 |             |                     | 0                       |     |

6. На закладке «Настройка» указать реквизиты, которые буду заполнены в документах «Открытие лицевого счета», например, «Вид жилого фонда», «Категория лицевого счета», «Тарифный план» (настройка будет применяться ко всем создающимся документам);

| 01.04.2010        |                                                                                                    | Организация:                                                                                                    | TCX "Cor                                                                                                    | СЖ "Сокол" |                              |                 |            |  |
|-------------------|----------------------------------------------------------------------------------------------------|----------------------------------------------------------------------------------------------------|----------------------------------------------------------------------------------------------------|------------|------------------------------|-----------------|------------|--|
| (                 |                                                                                                    | × Q                                                                                                    | Ответственный                                                                                                    | . Любимов  | Валерий Юрьевич              |                 | ×          |  |
| Канунникова ул, д | ом №2                                                                                                    | x Q                                                                                                    |                                                                                                    |            |                              |                 |            |  |
| ия Лицевые с      | чета На                                                                                                    | стройка                                                                                                    | Договора                                                                                                    |            |                              |                 |            |  |
|                   |                                                                                                    |                                                                                                    |                                                                                                    |            | Собственники                 |                 |            |  |
| о фонда:          | Частный                                                                                                    |                                                                                                    |                                                                                                    | x Q        | Документ на жилье:           | Свидетельство   | × 0        |  |
| ой собственности: | 1                                                                                                    |                                                                                                    |                                                                                                    | x Q        | Номер документа на жилье:    |                 |            |  |
| і лицевого счета: | Собственни                                                                                                  | ки                                                                                                    |                                                                                                    | x Q        | Дата документа на жилье:     | 01.01.2010      | l          |  |
| план:             | ТФ Населен                                                                                                  | ние                                                                                                    |                                                                                                    | x Q        | Кем выдан документ на жилье: |                 |            |  |
|                   |                                                                                                    |                                                                                                    |                                                                                                    |            |                              | ✓Членство в ТСЖ |            |  |
|                   |                                                                                                    |                                                                                                    |                                                                                                    |            |                              |                 |            |  |
|                   | 01.04.2010<br>Канунникова ул. д<br>я Лицевые с<br>о Фонда:<br>ий собственности:<br>лицевого счета:<br>план: | 01.04.2010<br>Канунникова ул. дом №2<br>я Лицевые счета На<br>о Фонда: Частный<br>ий собственности:<br>лицевого счета: Собственни<br>план: ТФ Населен | 01.04.2010<br>Канунникова ул. дом №2×Q<br>Канунникова ул. дом №2×Q<br>я Лицевые счета Настройка<br>о Фонда: Частный<br>ий собственности: [<br>лицевого счета: Собственники<br>план: ТФ Население | 01.04.2010 | 01.04.2010                   | 01.04.2010      | 01.04.2010 |  |

7. На закладке «Договоры» при необходимости заполнить реквизиты договора с контрагентами, которые будут заполнены у всех созданных лицевых счетов;

| 🕑 (КУ) Гру  | пповое открытие лицевых счетов |              |                            |                     |                                                   | < |  |
|-------------|--------------------------------|--------------|----------------------------|---------------------|---------------------------------------------------|---|--|
| Действия 🕶  | 0                              |              |                            |                     |                                                   |   |  |
| Дата:       | 01.04.2010                     | Организация: | ТСЖ "Сокол"                |                     | ×Q                                                |   |  |
| Контрагент: | ×Q                             | Ответственны | й: Любимов Валерий Юрьевич |                     | x Q                                               |   |  |
| Здание:     | Канунникова ул, дом №2 🗙 🔍     |              |                            |                     |                                                   |   |  |
| Помещен     | ия Лицевые счета Настройка     | Договора     |                            |                     |                                                   |   |  |
| 06          | 🜶 🗙 🔜 🕈 🗣 🗍 👫                  |              |                            |                     |                                                   |   |  |
| N           | Организация                    | Вид          | взаиморасчетов             | Договор контрагента | Документ расчетов                                 |   |  |
|             | 1 ТСЖ "Сокол"                  | Комп         | мунальные услуги           | Коммунальные услуги | лент расчетов с контрагентом (ручной учет) ООWO 🗙 |   |  |
|             |                                |              |                            |                     |                                                   |   |  |
|             |                                |              |                            |                     | Закрыт                                            | 2 |  |

8. На закладке «Лицевые счета» по кнопке «Создать» сформировать документы «Открытие лицевого счета» по каждому помещению.

|                | <u> </u>                                                             |                                                  |                        |                      |                                                                                                    |   |
|----------------|----------------------------------------------------------------------|--------------------------------------------------|------------------------|----------------------|----------------------------------------------------------------------------------------------------|---|
| ата:           | ra: 01.04.2010                                                       |                                                  | Организация: ТСЖ "Сок  | תס"                  |                                                                                                    | × |
| нтрагент:      |                                                                      | × Q                                              | Ответственный: Любимов | Валерий Юрьевич      |                                                                                                    | × |
| ание:          | Канунникова ул. дом                                                  | M №2 × Q                                         |                        |                      |                                                                                                    |   |
| Помещен        | ия Лицевые сче                                                       | та Настройка                                     | Договора               |                      |                                                                                                    |   |
| Лействия       |                                                                      | (m) (N) 107 11 11                                | ат 🔨 Перейти т 📭 С     | 0303Th ¥             |                                                                                                    |   |
| Дата           |                                                                      | ≞ Номер                                          | Лицевой счет           | Номер лицевого счета | Помещение                                                                                            |   |
|                |                                                                      |                                                  |                        |                      |                                                                                                    |   |
| 01.04          | 4.2010 0:00:00                                                       | 00000011                                         | 0                      |                      | Канунникова, д.2, кв.1                                                                               |   |
| <b>01.04</b>   | 1.2010 0:00:00<br>1.2010 0:00:00                                     | 000000011<br>000000012                           | 0                      |                      | Канунникова, д.2, кв.1<br>Канунникова, д.2, кв.2                                                     |   |
| 01.04<br>01.04 | 4.2010 0:00:00<br>4.2010 0:00:00<br>4.2010 0:00:00                   | 000000011<br>000000012<br>000000013              | 0<br>0<br>0            |                      | Канунникова, д.2, кв.1<br>Канунникова, д.2, кв.2<br>Канунникова, д.2, кв.3                           |   |
| 01.04          | 4.2010 0:00:00<br>4.2010 0:00:00<br>4.2010 0:00:00<br>4.2010 0:00:00 | 000000011<br>000000012<br>000000013<br>000000014 | 0<br>0<br>0            |                      | Канунникова, д.2, кв.1<br>Канунникова, д.2, кв.2<br>Канунникова, д.2, кв.3<br>Канунникова, д.2, кв.4 |   |

*Примечание:* если у помещения уже существует лицевой счет для указанной организации, то этот лицевой счет будет перезаписан.

**Обработка** «Групповое закрытие лицевых счетов» предназначена для автоматического создания документов «Закрытие лицевого счета» или непосредственного закрытия лицевых счетов (если в параметрах коммунального учета указано «Открывать лицевые счета только при помощи документов»).

Чтобы открыть форму обработку, в меню конфигурации необходимо выбрать Коммунальный учет — Обработки — Групповое закрытие лицевых счетов.

Для группового закрытия лицевых счетов в форме обработки необходимо:

- 1. Выбрать организацию;
- 2. Установить дату закрытия лицевых счетов;
- 3. По кнопке «Заполнить» сформировать список лицевых счетов, которые необходимо закрыть.

**Примечание:** документы будут созданы датой, указанной в шапке обработки. Если у лицевого счета уже существует документ «Закрытие лицевого счета», отличный от даты закрытия, указанной в шапке обработки, тогда программа спросит об изменении даты документа или даты закрытия лицевого счета (в зависимости от настроек коммунального учета).

| вить 🖹 🖹 🗙 🛉 💠 | Заполнить 👻                                             |                                                                                                    |                                                                                                    | Все действия                                                                                                    |
|----------------|---------------------------------------------------------|----------------------------------------------------------------------------------------------------|----------------------------------------------------------------------------------------------------|----------------------------------------------------------------------------------------------------|
| Лицевой счет   | Помещение                                               | Здание                                                                                                    | Дата открытия                                                                                                    | Дата закрытия                                                                                                    |
| 0              | Канунникова, д.2, кв.1                                  | Канунникова ул, дом №2                                                                                                    | 01.04.2010                                                                                                    | 01.04.2011                                                                                                    |
| 0              | Канунникова, д.2, кв.2                                  | Канунникова ул, дом №2                                                                                                    | 01.04.2010                                                                                                    | 01.04.2011                                                                                                    |
| 0              | Канунникова, д.2, кв.3                                  | Канунникова ул, дом №2                                                                                                    | 01.04.2010                                                                                                    | 01.04.2011                                                                                                    |
| 0              | Канунникова, д.2, кв.4                                  | Канунникова ул, дом №2                                                                                                    | 01.04.2010                                                                                                    | 01.04.2011                                                                                                    |
| 0              | Канунникова, д.2, кв.5                                  | Канунникова ул, дом №2                                                                                                    | 01.04.2010                                                                                                    | 01.04.2011                                                                                                    |
|                | зить   <b>10 ×   т v</b><br> ицевой счет<br>><br>><br>> | Вить         Заполнить           Пицевой счет         Помещение           Канунникова, д.2, кв.1         Канунникова, д.2, кв.2           Канунникова, д.2, кв.3         Канунникова, д.2, кв.3           Канунникова, д.2, кв.4         Канунникова, д.2, кв.5 | Вить         Вить         Заполнить           Пицевой счет         Помещение         Здание           >         Канунникова, д.2, кв.1         Канунникова ул. дом №2           >         Канунникова, д.2, кв.2         Канунникова ул. дом №2           >         Канунникова, д.2, кв.3         Канунникова ул. дом №2           >         Канунникова, д.2, кв.3         Канунникова ул. дом №2           >         Канунникова, д.2, кв.4         Канунникова ул. дом №2           >         Канунникова, д.2, кв.5         Канунникова ул. дом №2 | Вите         Заполнить ч           Пицевой счет         Помещение         Здание         Дата открытия           >         Канунникова, д.2, кв.1         Канунникова ул. дом №2         01.04.2010           >         Канунникова, д.2, кв.2         Канунникова ул. дом №2         01.04.2010           >         Канунникова, д.2, кв.3         Канунникова ул. дом №2         01.04.2010           >         Канунникова, д.2, кв.3         Канунникова ул. дом №2         01.04.2010           >         Канунникова, д.2, кв.4         Канунникова ул. дом №2         01.04.2010           >         Канунникова, д.2, кв.5         Канунникова ул. дом №2         01.04.2010 |

## 18.4.Рабочее место расчетчика

Обработка «Рабочее место расчетчика» предназначена для формирования документов учета показаний счетчиков, расчета начислений коммунальных услуг и формирования документов оплаты.

Чтобы открыть форму обработки, в меню конфигурации необходимо выбрать Коммунальный учет — Обработки — Рабочее место расчетчика.

Для проведения начислений по лицевому счету в форме обработки необходимо:

- 1. Выбрать лицевой счет (реквизит «Помещение» будет заполнен автоматически);
- 2. В реквизите «Период» установить дату, на которую будут формироваться все документы;
- 3. Сформировать документ «Учет показаний по индивидуальным счетчикам»;
- 4. Сформировать документ «Начисление коммунальных услуг»;
- 5. В рабочем поле «Оплата коммунальных услуг» будут отражены сумма к оплате и сумма долга;

Из формы обработки можно просматривать документы: Журнал «Документы по лицевым счетам», «Назначение индивидуальных начислений», «Учет показаний индивидуальных счетчиков», «Начисление коммунальных услуг».

| Действия • ②          |                        |           |                                                  |                            |                  |          |            | 3 феврали                                                           | a 2012 r                    |
|-----------------------|------------------------|-----------|--------------------------------------------------|----------------------------|------------------|----------|------------|---------------------------------------------------------------------|-----------------------------|
| Номер лицевого счета: | 00000002               |           |                                                  |                            |                  |          |            | Период: 28.02.2011                                                  | #∶                          |
| Лицевой счет:         | Воробьев Александр Але | ександров | ИЧ                                               |                            | ×Q               |          |            |                                                                     |                             |
| Помещение:            | Канунникова, д.1, кв.2 |           |                                                  |                            | ×Q               |          |            |                                                                     |                             |
| Справочники:          |                        | -Учет     | показаний счетчиков —                            | T5 00/2030/00              |                  |          |            |                                                                     |                             |
| Физлица               |                        | N         | Вид услуги                                       | Сцетник                    |                  |          | Pacyon     | Покумент                                                            | _                           |
| Документы:            |                        |           | Холодное водоснабжен                             | Инливилиальный ХВ 2        | 1 421 00         | 1 421 0  | D          | Docyment                                                            |                             |
| 🖾 Документы по        | лицевым счетам         | 2         | Электроэнергия                                   | Индивидуальный ЭЭ 2        | 6 000.00         | 6 000.0  | D          |                                                                     |                             |
| 🗎 Назначение усл      | <u>nyr</u>             | 3         | В Горячее водоснабжение                          | Индивидуальный ГВ 2        | 1 267,00         | 1 267,0  | D          |                                                                     |                             |
| 👜 Учет показаний      | й счетчиков            |           |                                                  |                            |                  |          |            |                                                                     |                             |
| 👜 Начисление ко       | ммунальных услуг       |           |                                                  |                            |                  |          |            |                                                                     |                             |
| Отчеты:               |                        |           |                                                  |                            |                  |          |            |                                                                     |                             |
| 🥦 Квитанция           |                        | - Начи    | сления по лицевому сче                           | ту                         |                  |          |            |                                                                     |                             |
|                       |                        | I Ca      | ормировать документы нач                         | исления                    |                  |          |            |                                                                     |                             |
| Свод начислени        | <u>an</u>              | N         |                                                  | Depues                     | Conner           | Paawoo   | По         | 509 B # 7619                                                        |                             |
| Копия лицевого        | о счета                | 14        | Соворжание и ТО                                  | 01.02.2011                 | Cyminia -        | 10212 G  | 0 0000 (40 | VA House pourse representation of the reprint 00000000 of 28.02.201 |                             |
| ОТ Анализ задолж      | енности                |           | Холодное водоснабжение                           | (по.н. 01.02.2011          |                  | 00,12    | 0,0000 110 | 7 118401C/IEHVIE KUMIMIYHAJIBHBIX YCJIYI 000000002 01 20.02.201     |                             |
| Расчетная ведо        | MOCTE                  | 3         | Электроэнергия мест общ                          | его 01.02.2011             | 6                | 34,80 27 | 6,0000 (K) | У) Начисление коммунальных услуг 00000002 от 28.02.201              |                             |
| 😚 Справка о сост      | аве семьи              | 4         | Электроэнергия (по счетчи                        | ику) 01.02.2011            | 6                | 34,80 27 | 6,0000 (K) | У) Начисление коммунальных услуг 00000002 от 28.02.201              |                             |
|                       |                        |           |                                                  |                            | 6 5              | 93,82    |            |                                                                     | v                           |
|                       |                        | Onna      | та коммунальных услуг<br>Всего к оплате за Февра | ль 2011г. : 8 253,98, в тл | ч. долг: 1 336,6 |          |            | Расширенный с<br>Сформировать докл<br>оплаты                        | <u>южим</u><br><u>Иенты</u> |

6. При выборе «Расширенный режим» в форме обработки в рабочем поле «Оплата коммунальных услуг» будут указаны виды услуг, суммы начисления и суммы оплат по ним;

|                      | 00000000               |           |                                                   |                     |                      |                   |               |                            | Regular: 29.02.2011                      |
|----------------------|------------------------|-----------|---------------------------------------------------|---------------------|----------------------|-------------------|---------------|----------------------------|------------------------------------------|
| мер лицевої о счета. | Reseft on Annuary and  |           |                                                   | ×                   | 5                    |                   |               |                            | Период. (20.02.2011                      |
| цевои счет.          | вороовев Александр Але | ександров | 14                                                |                     |                      |                   |               |                            |                                          |
| иещение:             | Канунникова, д.1, кв.2 |           |                                                   | × C                 | 2                    |                   |               |                            |                                          |
| аравочники:          |                        | Учет      | показаний счетчиков —                             |                     |                      |                   |               |                            |                                          |
| 🔁 Физлица            |                        | k∰ C¢     | ормировать документы учет                         | а показаний         |                      |                   |               |                            |                                          |
| KVMEHTEI'            |                        | N         | Вид услуги                                        | Счетчик             | Предыдущее показание | Текущее показание | Расход        | Документ                   |                                          |
|                      |                        | 1         | Холодное водоснабжен                              | Индивидуальный ХВ 2 | 1 421,00             | 1 421,0           | )             |                            |                                          |
|                      | THEODEN CHOICH         | 2         | Электроэнергия                                    | Индивидуальный ЭЭ 2 | 6 000,00             | 6 000.0           | )             |                            |                                          |
| Назначение ус        | <u>ivr</u>             | 3         | Горячее водоснабжение                             | Индивидуальный ГВ 2 | 1 267,00             | 1 267,0           | )             |                            |                                          |
| Начисление ко        | ммунальных услуг       |           |                                                   |                     |                      |                   |               |                            |                                          |
| UPTSI'               |                        |           |                                                   |                     |                      |                   |               |                            |                                          |
| Квитанция            | .76                    | Начи      | сления по лицевому сче                            | гу                  |                      |                   |               |                            |                                          |
| Свод начислен        | <u>111</u>             | C⊄        | ормировать документы нач                          | сления              |                      | Contraction (     |               |                            |                                          |
| С Копия лицевог      | о счета                | N         | Вид услуги                                        | Период              | Сумма                | Размер            | Докум         | иент                       |                                          |
| Анализ задоля        | енности                | 1         | Содержание и ТО                                   | 01.02.2011          | 7                    | 03,12 6           | 8,0000 (KY) H | ачисление коммунальных ус  | пуг 000000002 от 28.02.201               |
| Расчетная вед        | MOCTE                  | 2         | Холодное водоснабжение                            | по н 01.02.2011     |                      |                   |               |                            | 00000000 00 00 00                        |
| 😚 Справка о сос      | аве семьи              | 3         | Электроэнергия мест общ                           | ero 01.02.2011      | 6                    | 34,80 27          | 6,0000 (KY) F | Начисление коммунальных ус | пуг 000000002 от 28.02.201               |
|                      |                        | 4         | Электроэнергия (по счетчи                         | (xy) 01.02.2011     | 0                    | 34,80 27          | 6,0000 (KY) F | чачисление коммунальных ус | NYF UUUUUUUUUUUUUUUUUUUUUUUUUUUUUUUUUUUU |
|                      |                        | 7         | 112022001300                                      | 11.112.0111         | 6 55                 | 3,82              |               |                            |                                          |
|                      |                        | - Опла    | га коммунальных услуг<br>ормировать документы опл | аты                 |                      |                   |               |                            | Обычный р                                |
|                      |                        | N         | Вид услуги                                        | Долг                | Начислено            | Оплачено          |               | Остаток                    | Документ                                 |
|                      |                        |           | Водоотведение (Канализа                           |                     |                      | 334,40            |               | 334,40                     |                                          |
|                      |                        |           | 2 Горячее водоснабжение (                         |                     |                      | 2 637,36          |               | 2 637,36                   |                                          |
|                      |                        | 1 1 1     | В Отопление                                       |                     |                      | 1 148.98          |               | 1 148,98                   |                                          |
|                      |                        |           |                                                   |                     |                      | 72.08             |               | 72.08                      |                                          |
|                      |                        |           | Вывоз ТБО                                         |                     |                      | 72,00             |               |                            |                                          |
|                      |                        |           | Вывоз ТБО<br>Капитальный ремонт                   |                     |                      | 15,64             |               | 15.64                      |                                          |

7. При нажатии «Сформировать документы оплаты» появится окно «Формирование документа оплаты коммунальных услуг», в нем необходимо заполнить соответствующие реквизиты и нажать кнопку «Выполнить»;

| АРМ Расчетчика                                  |                                                      | >      |
|-------------------------------------------------|------------------------------------------------------|--------|
| ействия 🕶 📃 🔛 🥝                                 | )                                                    |        |
| Рормирование документ<br>параметры платежного д | а оплаты коммунальнгых услуг. Заполните<br>окумента: |        |
| Параметры заполнения                            | я документов                                         |        |
| Дата оплаты:                                    | 28.02.2011                                           |        |
| Вид документа:                                  | Приходный кассовый ордер                             | •      |
| Способ распределения:                           | По приоритету                                        | -      |
|                                                 | Заполнять документы с учетом долга                   |        |
|                                                 | Отразить в налоговом учете                           |        |
| Сумма оплаты:                                   | 8 253,98 🖬                                           |        |
|                                                 | Выполнить 3                                          | KOLITH |

8. В форме обработки в рабочем поле «Оплата коммунальных услуг» появится сообщение о том, что за указанный период нет задолженности.

| еиствия 🕶 🌝                                                            |                        |           |                                                                                                    |                                                                       |                                              |                                           |                             | 3 февраля 20                                      |
|------------------------------------------------------------------------|------------------------|-----------|----------------------------------------------------------------------------------------------------|-----------------------------------------------------------------------|----------------------------------------------|-------------------------------------------|-----------------------------|---------------------------------------------------|
| юмер лицевого счета:                                                   | 00000002               |           |                                                                                                    |                                                                       |                                              |                                           |                             | Период: 28.02.2011                                |
| Іицевой счет:                                                          | Воробьев Александр Ал  | ександров | ич                                                                                                    | ×                                                                     | Q                                            |                                           |                             |                                                   |
| Іомещение:                                                             | Канунникова, д.1, кв.2 |           |                                                                                                    | ×                                                                     | Q                                            |                                           |                             |                                                   |
| Справочники:<br>Физлица<br>Документы:<br>Документы по<br>Назначение ус | лицевым счетам         | - Учет    | показаний счетчиков<br>оормировать документы учет<br>Вид услуги<br>Холодное водоснабжен<br>Электроэнергия | та показаний<br>Счетчик<br>Индивидуальный XB 2<br>Индивидуальный 33 2 | Предыдущее показание<br>1 421,00<br>6 000,00 | Текущее показание<br>1 421,00<br>6 000,00 | Расход                      | Документ                                          |
| Пазначение ус.                                                         | луг.<br>й сцетциков    | 3         | Горячее водоснабжение                                                                                     | Индивидуальный ГВ 2                                                   | 1 267,00                                     | 1 267,00                                  |                             |                                                   |
| Начисление ко                                                          | ммунальных услуг       |           |                                                                                                    |                                                                       |                                              |                                           |                             |                                                   |
| () Квитанция () Свод начислен                                          | ий                     | Начи      | сления по лицевому сче                                                                                    | ту                                                                    |                                              |                                           |                             |                                                   |
| 😚 Копия лицевог                                                        | <u>о счета</u>         | N         | Вид услуги                                                                                                | Период                                                                | Сумма                                        | Размер                                    | Документ                    |                                                   |
| 🌀 Анализ задолж                                                        | сенности               | 1         | Содержание и ТО                                                                                           | 01.02.2011                                                            |                                              | 703,12 68                                 | 0000 (КУ) Начислен          | ние коммунальных услуг 000000002 от 28.02.201     |
| Э Расчетная ведо                                                       | DMOCTE                 | 2         | Холодное водоснабжение                                                                                    | (по н 01.02.2011                                                      |                                              |                                           |                             |                                                   |
| 🦻 Справка о сост                                                       | TABE CEMEN             | 3         | Электроэнергия мест общ                                                                                   | его 01.02.2011                                                        |                                              | 534,80 276                                | 6,0000 (КУ) Начислен        | ние коммунальных услуг 00000002 от 28.02.201      |
|                                                                        | 000 00000              | 4         | Электроэнергия (по счетчи                                                                                 | ку) 01.02.2011                                                        | 6                                            | 534,80 276                                | 6,0000 <u>(КУ) Начислен</u> | ние коммунальных услуг 00000002 от 28.02.201      |
|                                                                        |                        | 5         | Henesoù chon                                                                                              | 01.02.2011                                                            | 6.5                                          | 93,82                                     |                             |                                                   |
|                                                                        |                        | Onna      | та коммунальных услуг<br>За Февраль 2011г. нет за                                                         | адолженности                                                          |                                              |                                           |                             | Расширенный реж<br>Сформировать докумен<br>Бллать |

#### 18.5. Групповое формирование претензий

**Обработка** «Групповое формирование претензий» предназначена для автоматического формирования документов «Претензия» по списку лицевых счетов.

Чтобы открыть форму обработки, в меню конфигурации необходимо выбрать Коммунальный учет — Обработки — Групповое формирование претензий.

Для группового формирования претензий в форме обработки необходимо:

- 1. Выбрать организацию;
- 2. В *реквизите «Дата документов»* установить дату, на которую будут формироваться документы;
- 3. Выбрать здание, если документы формируются по определенному зданию;
- 4. На закладке «Собственники» по кнопке «Заполнить и рассчитать» заполнить табличную часть списком лицевых счетов с указанием суммы задолженности;

| 10 35                                                  |               | 14.07.0011                 | TOX IC                         |                         |                |           |            |              |  |
|--------------------------------------------------------|---------------|----------------------------|--------------------------------|-------------------------|----------------|-----------|------------|--------------|--|
| Цата документов: 14.07.2011 👜 Организация: ТСЖ "Сокол" |               |                            |                                |                         |                |           |            |              |  |
| вние:                                                  |               | Канунникова ул, дом 9 О    | тветственный: Абдулов Юрий Вла | вдимирович              |                |           |            |              |  |
| Собст                                                  | венники       | Претензии Настройка        | N C                            |                         |                |           |            |              |  |
| ₽д                                                     | обавить       | 🔥 🗙   🛧 🗣   🍠 🗇   3a       | полнить и рассчитать 👻 Очистит | ъ                       |                |           |            | Все действия |  |
|                                                        | N Собственник |                            | Лицевой счет                   | Здание                  | Начало периода | Сумма     | Сумма пени | Сумма всего  |  |
|                                                        |               |                            |                                | Помещение Конец перио   |                |           | долга      |              |  |
| •                                                      | 1             | Скворцов Илья Владимирович | Скворцов Илья Владимирович     | Канунникова ул, дом № 1 | 01.02.2011     | 4 533,39  |            |              |  |
|                                                        |               |                            |                                | Канунникова, д.1, кв.5  | 28.02.2011     |           |            |              |  |
| -                                                      | 2             | Орлова Мария Леонидовна    | Орлова Мария Леонидовна        | Канунникова ул, дом № 1 | 01.02.2010     | 7 371,13  |            |              |  |
|                                                        |               |                            |                                | Канунникова, д.1, кв.1  | 28.02.2011     |           |            |              |  |
| 3                                                      | 3             | Сорокин Евгений Викторович | Сорокин Евгений Викторович     | Канунникова ул, дом № 1 | 01.02.2010     | 10 958,56 |            |              |  |
|                                                        |               |                            |                                | Канунникова, д.1, кв.4  | 28.02.2011     |           |            |              |  |

- 5. На закладке «Настройка»:
  - установить «Минимальную сумму задолженности»;
  - установить «Минимальное количество месяцев задолженности»;
  - если необходимо учитывать задолженность за определенный период, установить флажок в соответствующем *реквизите* и указать период;
  - в *реквизите «Устанавливать состояние документов»* можно выбрать из списка состояние, которое будет отражено во всех созданных документах «Претензия»;
  - для перезаполнения существующих документов «Претензия», необходимо установить флажок в соответствующем *реквизите*;

| (КУ) Групповое формирование претензий           |                               | _ 🗆 ×            |
|-------------------------------------------------|-------------------------------|------------------|
| Закрыть                                         |                               | Все действия 🕶 🥝 |
| Дата документов: 14.07.2011 🗐 Организация:      | ТСЖ "Сокол"                   | Q                |
| Здание: Канунникова ул. дом Q Ответственны      | 1: (Абдулов Юрий Владимирович |                  |
| Собственники Претензии Настройка                | *                             |                  |
| Минимальная сумма задолженности:                | 1 000.00 📾                    |                  |
| Минимальное количество месяцев задолженности:   | 1 📾                           |                  |
| Учитывать задолженность за период по: 06.02.200 | 9 🗊 no:(06.02.2012 🗐 🛄        |                  |
| Устанавливать состояние документов: Передана    | лицевому счету Q              |                  |
| Перезаполнять существующие претензии            |                               |                  |
|                                                 |                               |                  |
|                                                 |                               |                  |
|                                                 |                               |                  |
|                                                 |                               |                  |

6. На закладке «Претензии» по кнопке «Создать претензии» автоматически сформировать документы.

| акрыть                                                               |                                              |                                                                                       |                                                                                                |                                                                                                    |                                                                                                    |                                                  |            |                                     |           | Все действи                                                                                                    | ия 🕶 🚺 |
|----------------------------------------------------------------------|----------------------------------------------|---------------------------------------------------------------------------------------|------------------------------------------------------------------------------------------------|----------------------------------------------------------------------------------------------------|----------------------------------------------------------------------------------------------------|--------------------------------------------------|------------|-------------------------------------|-----------|----------------------------------------------------------------------------------------------------|--------|
| а документов: 14.07.201                                              | 1                                            | 🗊 Организаци                                                                          | я: ТСЖ "Сокол"                                                                                 |                                                                                                    |                                                                                                    |                                                  |            |                                     |           |                                                                                                    |        |
| ние: Кануннико                                                       | ва ул, дом 🛄                                 | . Ответствен                                                                          | ный: Абдулов Юрий                                                                              | Владимирович                                                                                                    |                                                                                                    |                                                  |            |                                     |           |                                                                                                    |        |
| обственники Претен                                                   | зии Нас                                      | тройка                                                                                |                                                                                                |                                                                                                    |                                                                                                    |                                                  |            |                                     |           |                                                                                                    |        |
| Создать 📄 🥒 📓                                                        | (++) 🔍 Ha                                    | йти 🔌 Соз,                                                                            | ать претензии                                                                                  |                                                                                                    |                                                                                                    |                                                  |            |                                     |           | Все дей                                                                                                    | ствия  |
|                                                                      |                                              | 1                                                                                     | Tes                                                                                            |                                                                                                    |                                                                                                    |                                                  | -          | 0                                   | 0         | 10                                                                                                    |        |
| ата                                                                  | Номер                                        | Собственник                                                                           | Лицевой счет                                                                                   | Здание                                                                                                    | Период начало                                                                                       | Сумма долга                                      | Сумма пени | Сумма всего                         | Состояние | Комментарий                                                                                                    |        |
| ата 🚊                                                                | Номер                                        | Собственник                                                                           | Лицевой счет                                                                                   | Здание<br>Помещение                                                                                                    | Период начало<br>Период конец                                                                       | Сумма долга                                      | Сумма пени | Сумма всего                         | Состояние | Комментарий                                                                                                    |        |
| ата<br>ата<br>14.07.2011 17:43:19                                    | Номер<br>000000002                           | Собственник<br>Скворцов Илья                                                          | Лицевой счет<br>Скворцов Илья                                                                  | Здание<br>Помещение<br>Канунникова ул, дом                                                                                                    | Период начало<br>Период конец<br>01.02.2010                                                         | Сумма долга<br>4 533,39                          | Сумма пени | Сумма всего<br>4 533,39             | Состояние | Комментарий<br>Документ создан автоматически                                                                   |        |
| 14.07.2011 17:43:19                                                  | Номер<br>000000002                           | Собственник<br>Скворцов Илья<br>Владимирович                                          | Лицевой счет<br>Скворцов Илья<br>Владимирович                                                  | Здание<br>Помещение<br>Канунникова ул, дом<br>Канунникова, д.1, кв.5                                                                            | Период начало<br>Период конец<br>01.02.2010<br>28.02.2010                                           | Сумма долга<br>4 533,39                          | Сумма пени | Сумма всего<br>4 533,39             | Состояние | Комментарий<br>Документ создан автоматически                                                                   |        |
| <ul> <li>14.07.2011 17:43:19</li> <li>14.07.2011 17:43:19</li> </ul> | Номер<br>000000002<br>00000003               | Собственник<br>Скворцов Илья<br>Владимирович<br>Орлова Мария                          | Лицевой счет<br>Скворцов Илья<br>Владимирович<br>Орлова Мария                                  | Здание<br>Помещение<br>Канунникова ул. дом<br>Канунникова , д.1, кв.5<br>Канунникова ул. дом                                                    | Период начало<br>Период конец<br>01.02.2010<br>28.02.2010<br>01.02.2010                             | Сумма долга<br>4 533,39<br>7 371,13              | Сумма пени | Сумма всего<br>4 533,39<br>7 371,13 | Состояние | Комментарий<br>Документ создан автоматически<br>Документ создан автоматически                                  |        |
| ata<br>14.07.2011 17:43:19<br>14.07.2011 17:43:19                    | Номер<br>000000002<br>000000003              | Собственник<br>Скворцов Илья<br>Владимирович<br>Орлова Мария<br>Леонидовна            | Лицевой счет<br>Скворцов Илья<br>Владимирович<br>Орлова Мария<br>Леонидовна                    | Здание<br>Помещение<br>Канунникова ул. дом<br>Канунникова, д.1. кв.5<br>Канунникова ул. дом<br>Канунникова, д.1. кв.1                           | Период начало<br>Период конец<br>01.02.2010<br>28.02.2010<br>01.02.2010<br>28.02.2010               | Сумма долга<br>4 533,39<br>7 371,13              | Сумма пени | 4 533,39<br>7 371,13                | Состояние | Комментарий<br>Документ создан автоматически<br>Документ создан автоматически                                  |        |
| ata 4.07.2011 17:43:19<br>14.07.2011 17:43:19<br>14.07.2011 17:43:19 | Номер<br>000000002<br>000000003<br>000000004 | Собственник<br>Скворцов Илья<br>Владимирович<br>Орлова Мария<br>Леонидовна<br>Сорокин | Лицевой счет<br>Скворцов Илья<br>Владимирович<br>Орлова Мария<br>Леонидовна<br>Сорокин Евгений | Здание<br>Помещение<br>Канунникова ул., дом<br>Канунникова, д.1, кв.5<br>Канунникова ул., дом<br>Канунникова, д.1, кв.1<br>Канунникова ул., дом | Период начало<br>Период конец<br>01.02.2010<br>28.02.2010<br>01.02.2010<br>28.02.2010<br>01.02.2010 | Сумма долга<br>4 533,39<br>7 371,13<br>10 958,56 | Сумма пени | 4 533,39<br>7 371,13<br>10 958,56   | Состояние | Комментарий<br>Документ создан автоматически<br>Документ создан автоматически<br>Документ создан автоматически |        |

#### 18.6. Групповое формирование исковых заявлений

**Обработка** «Групповое формирование исковых заявлений» предназначена для автоматического формирования документов «Исковое заявление» по списку лицевых счетов.

Чтобы открыть форму обработки, в меню конфигурации необходимо выбрать Коммунальный учет — Обработки — Групповое формирование исковых заявлений.

Для группового формирования исковых заявлений в форме обработки необходимо:

- 1. Выбрать организацию;
- 2. В *реквизите «Дата документов»* установить дату, на которую будут формироваться документы «Исковое заявление»;
- 3. Выбрать здание, по лицевым счетам которого будут формироваться документы «Исковое заявление»;
- 4. На закладке «Собственники» по кнопке «Заполнить и рассчитать» заполнить табличную часть списком лицевых счетов с указанием суммы задолженности;

| Закр | ж     |                  |                                  |                       |                        |                |             |            | Все действия 👻 🤇 |
|------|-------|------------------|----------------------------------|-----------------------|------------------------|----------------|-------------|------------|------------------|
| та , | докум | ентов: 14.07.201 | 🗊 Организация: ТСЖ               | "Сокол"               |                        |                |             |            |                  |
| ани  | e:    | Канунник         | ва ул. дом 🔾 Ответственный: Абду | лов Юрий Владимирович |                        |                |             |            |                  |
| Соб  | ствен | ники Исков       | е заявления Настройка            |                       |                        |                |             |            |                  |
| ₽,   | Добав | ить 🔝 🗙 🗌        | 🔸   🍠 🇊   Заполнить и рассчитат  | ь ▼ Очистить ▼        |                        |                |             |            | Все действия     |
|      | N     | N Претензия Со   | Собственник                      | Лицевой счет          | Здание                 | Начало периода | Сумма долга | Сумма пени | Сумма всего      |
|      |       |                  |                                  |                       | Помещение              | Конец периода  |             |            |                  |
| •    |       | 1                | Кукушкин Владислав               | Кукушкин Владислав    | Канунникова ул, дом №2 | 01.12.2009     | 1 720,50    |            | 1 720,5          |
|      |       |                  | Викторович                       | Викторович            | Канунникова, д.2, кв.1 | 28.02.2010     |             |            |                  |
| •    |       | 2                | Журавлева Мария                  | Журавлева Мария       | Канунникова ул, дом №2 | 01.12.2009     | 1 565,39    |            | 1 565,3          |
|      |       |                  | Владимировна                     | Владимировна          | Канунникова, д.2, кв.2 | 28.02.2011     |             |            |                  |
| •    |       | 3                | Иванов Иван Иванович             | Иванов Иван Иванович  | Канунникова ул, дом №2 | 01.12.2009     | 2 333,70    |            | 2 333,7          |
|      |       |                  |                                  |                       | Канунникова, д.2, кв.4 | 28.02.2011     |             |            |                  |
| -    |       | 4                | Голубева Екатерина               | Голубева Екатерина    | Канунникова ул, дом №2 | 01.02.2010     |             |            |                  |
|      |       |                  | Сергеевна                        | Сергеевна             | Канунникова, д.2, кв.5 | 28.02.2011     |             |            |                  |

- 5. На закладке «Настройки»:
  - установить «Минимальное количество месяцев задолженности»;
  - установить «Минимальную сумму задолженности»;
  - если необходимо учитывать задолженность за определенный период, установить флажок в соответствующем *реквизит*е и указать период;
  - в реквизите «Устанавливать состояние документов» можно выбрать из списка состояние, которое будет отражено во всех созданных документах «Исковое заявление»;
  - для перезаполнения существующих документов «Исковое заявление», необходимо установить флажок в соответствующем реквизите;

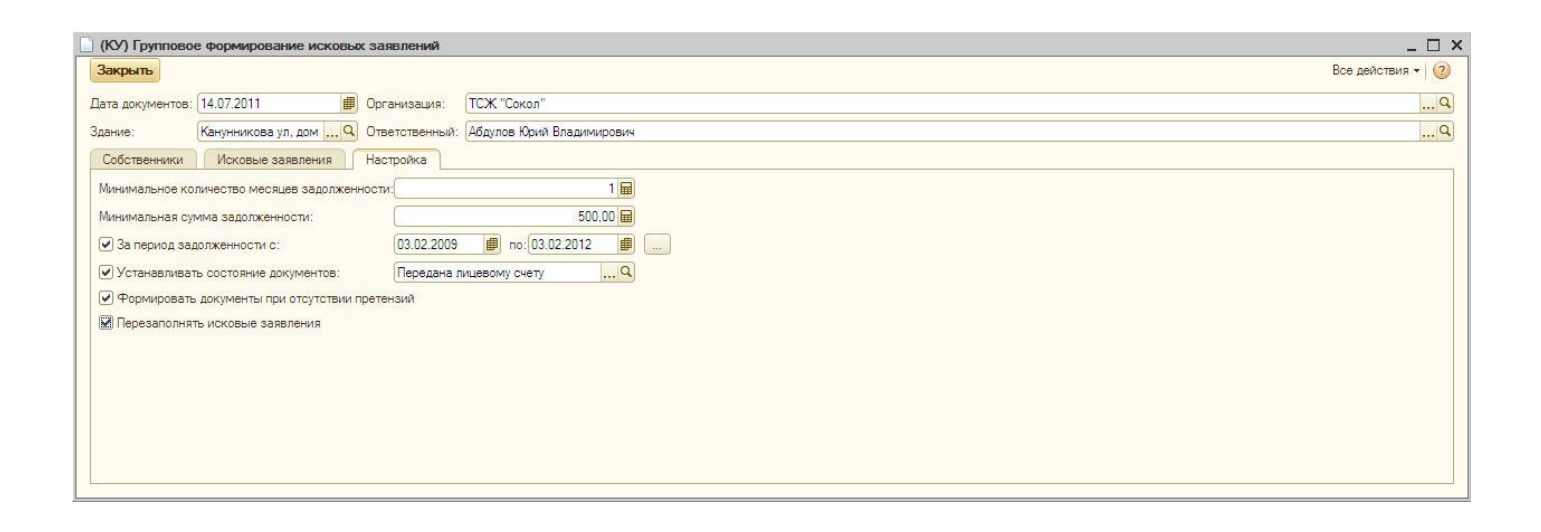

6. На закладке «Исковые заявления» по кнопке «Создать претензии» автоматически сформировать документы.

| акрыть          |                     |                       |                     |                         |                    |                        |              |          |               |             | Все действия           |             |           |
|-----------------|---------------------|-----------------------|---------------------|-------------------------|--------------------|------------------------|--------------|----------|---------------|-------------|------------------------|-------------|-----------|
| ата документов: | 14.07.201           | 1 d                   | 🕖 Организация:      | ТСЖ "Сокол"             |                    |                        |              |          |               |             |                        |             |           |
| ание:           | Кануннико           | ова ул. дом 🛄 🤇       | Ответственный:      | Абдулов Юрий Владимиров | лч                 |                        |              |          |               |             |                        |             |           |
| Собственники    | Исковь              | ые заявления          | Настройка           |                         |                    |                        |              |          |               |             |                        |             |           |
| Создать         |                     | (++) 🔍 Найт           | 1   🍓   Создать и   | сковые заявления        |                    |                        |              |          |               |             | Все дейст              |             |           |
| Дата Номер      |                     | Номер Тип документа   | Номер Тип документа | Номер 1                 | Тип документа      | Собственник            | Лицевой счет | Здание   | Период начало | Сумма долга | Сумма                  | Сумма всего | Состояние |
|                 | -                   |                       |                     |                         |                    | Помещение              | Период конец |          | пени          |             |                        |             |           |
| 14.07.2011 1    | 17:47:43            | 000000005             | (КУ) Исковое        | Иванов Иван             | Иванов Иван        | Канунникова ул. дом    | 01.12.2009   | 2 333,70 |               | 2 333,70    | Передана лицевому счет |             |           |
|                 |                     |                       | заявление           | Иванович                | Иванович           | Канунникова, д.2, кв.4 | 28.02.2011   |          |               |             |                        |             |           |
| 14.07.2011 1    | 17:47:43            | 00000006              | (КУ) Исковое        | Журавлева Мария         | Журавлева Мария    | Канунникова ул. дом    | 01.12.2009   | 1 565,39 |               | 1 565,39    | Передана лицевому счет |             |           |
|                 |                     |                       | заявление           | Владимировна            | Владимировна       | Канунникова, д.2, кв.2 | 28.02.2011   |          |               |             |                        |             |           |
| 14.07.2011 17   | 1 17:47:43 00000007 | 00000007 (КУ) Исковое | 00007 (КУ) Исковое  | Кукушкин Владислав      | Кукушкин Владислав | Канунникова ул. дом    | 01.12.2009   | 1 720,50 |               | 1 720,50    | Передана лицевому счет |             |           |
|                 |                     |                       | заявление           | Викторович              | Викторович         | Канунникова д 2 кв 1   | 28 02 2010   |          |               |             |                        |             |           |

18.5. Рабочее место менеджера по задолженности

**Обработка «Рабочее место менеджера по задолженности»** предназначена для автоматизации работы по задолженности. Необходима для удобного просмотра информации и формирования документов по лицевым счетам, по которым ведется претензионная работа.

Чтобы открыть форму обработки, в меню конфигурации необходимо выбрать Коммунальный учет — Обработки — Рабочее место менеджера по задолженности.

В форме обработки:

- можно просматривать Журнал «Документы по задолженности»;
- проводить отбор данных по зданиям и лицевым счетам;
- формировать отчеты «Список должников», «Анализ задолженности», «Исполнение графика платежей»;
- открыть обработки «Групповое формирование претензий», «Групповое формирование исковых заявлений».

| Рабочее место мене     | джера по з | адолженности: (КУ) | Рабочее место м | енеджера по  | задолжен | ности      |            |            |                |                                | _ 🗆 ×   |
|------------------------|------------|--------------------|-----------------|--------------|----------|------------|------------|------------|----------------|--------------------------------|---------|
| Журнал документов п    | о задолжен | ности              |                 |              |          |            |            |            |                | Отбор                          |         |
| 😳 Создать 🛛 🗋 🥒 🗴      | (+) Q      | Найти 🕷            |                 |              |          |            |            |            | Все действия • | Здание:                        | × Q     |
| Дата                   | Номер      | Тип документа      | Собственник     | Лицевой счет | Здание   | Помещение  | Период нач | Период 🚊   | Сумма долга    | Собственник:                   | × Q     |
| 14.07.2011 11:35:53    | 000000001  | (КУ) Соглашение об | Голубева Екате  | Голубева Ек  | Канунн   | Канунников |            |            |                | Пицевой счет:                  | ×Q      |
| 14.07.2011 17:43:19    | 00000002   | (КУ) Претензия     | Скворцов Илья   | Скворцов И   | Канунн   | Канунников | 01.02.2010 | 28.02.2010 | 4 533,39       |                                |         |
| L> 14.07.2011 17:43:19 | 00000003   | (КУ) Претензия     | Орлова Мария    | Орлова Мар   | Канунн   | Канунников | 01.02.2010 | 28.02.2010 | 7 371,13       | Помещение:                     | x Q     |
| 14.07.2011 17:43:19    | 00000004   | (КУ) Претензия     | Сорокин Евгени  | Сорокин Евг  | Канунн   | Канунников | 01.02.2010 | 28.02.2010 | 10 958,56      |                                |         |
| 14.07.2011 17:50:05    | 00000002   | (КУ) Исковое заявл | Скворцов Илья   | Скворцов И   | Канунн   | Канунников | 01.02.2010 | 28.02.2010 | 4 533,39       | Отчеты                         |         |
| 14.07.2011 17:50:05    | 00000003   | (КУ) Исковое заявл | Орлова Мария    | Орлова Мар   | Канунн   | Канунников | 01.02.2010 | 28.02.2010 | 7 371,13       | Список должников               |         |
| 14.07.2011 17:50:05    | 000000004  | (КУ) Исковое заявл | Сорокин Евгени  | Сорокин Евг  | Канунн   | Канунников | 01.02.2010 | 28.02.2010 | 10 958,56      | Анализ задолженности           |         |
| 3 15.04.2011 17:05:54  | 000000001  | (КУ) Претензия     |                 | Голубева Ек  |          |            | 01.01.2010 | 15.04.2011 |                | 😚 Исполнение графика платежей  |         |
| 3 15.04.2011 17:08:05  | 000000001  | (КУ) Исковое заявл |                 | Голубева Ек  |          |            | 01.01.2010 | 15.04.2011 | 1 647,50       |                                |         |
|                        |            |                    |                 |              |          |            |            |            |                | Формирование исковых заявлений |         |
|                        |            |                    |                 |              |          |            |            |            |                |                                | Закрыть |

#### 18.8.Групповое создание договоров контрагентов

Обработка «Групповое создание договоров контрагентов» предназначена для автоматического создания договоров контрагента по определенному виду взаиморасчетов. Созданные договоры будут отражены в документах «Открытие лицевых счетов».

Чтобы открыть обработку, в меню конфигурации необходимо выбрать Операции — Обработки — Групповое создание договоров контрагентов.

- Для группового создания договоров контрагентов в форме обработки необходимо:
- 1. Выбрать организацию;
- 2. Выбрать здание, по списку лицевых счетов которого, будут формироваться договоры;
- 3. Выбрать вид взаиморасчетов;
- 4. На закладке «Договоры» по кнопке «Заполнить» заполнить табличную часть списком лицевых счетов;

| angeome       |            |                                  |                     |              |                   | все деиствия •    |
|---------------|------------|----------------------------------|---------------------|--------------|-------------------|-------------------|
| ita:          | 06.0       | 2.2012                           | ₽                   | Организация: | ТСЖ "Сокол"       |                   |
| д взаиморасч  | етов: Стра | ахование                         | Q                   | Здание:      | (                 |                   |
| Договоры      |            |                                  |                     |              |                   |                   |
| —<br>Добавить | <b>X</b>   | 👉 🗣 🦪 🗇 Заполнить 🗸 Созда        | ать договора        |              |                   | Все действи       |
| Пометка       | N          | Лицевой счет                     | Договор контрагента | Догов        | ор лицевого счета | Документ расчетов |
| <b>~</b>      | 1          | Кукушкин Владислав Викторович    |                     |              |                   |                   |
| ~             | 2          | Орлова Мария Леонидовна          |                     |              |                   |                   |
| ~             | 3          | Сорокин Евгений Викторович       |                     |              |                   |                   |
| ~             | 4          | Журавлева Мария Владимировна     |                     |              |                   |                   |
| •             | 5          | Воробьева Наталья Александровна  |                     |              |                   |                   |
| ~             | 6          | Воробьев Александр Александрович |                     |              |                   |                   |
|               | 7          | Скворцов Илья Владимирович       |                     |              |                   |                   |
| ~             | 8          | Каннукова 1, кв 6                |                     |              |                   |                   |
|               | 9          | Иванов Иван Иванович             |                     |              |                   |                   |

#### 5. По кнопке «Создать договоры» автоматически сформировать договоры контрагентов;

| Вакрыть                                                                                                    |            |                                  |                     |                         | Все действия 👻 🌔                     |
|----------------------------------------------------------------------------------------------------|------------|----------------------------------|---------------------|-------------------------|--------------------------------------|
| ата:                                                                                                    | 03.0       | 2.2012                           | <b>₽</b> 0          | рганизация: ТСЖ "Сокол" |                                      |
| д взаиморас                                                                                                    | нетов: Ком | мунальные услуги                 | Q 3                 | дание:                  |                                      |
| Договоры                                                                                                    |            |                                  |                     |                         |                                      |
| Добавить                                                                                                    | B ×        | 👉 🗣 🦪 🗇 Заполнить 🕶 Созд         | ать договора        |                         | Все действи                          |
| Пометка                                                                                                    | N          | Лицевой счет                     | Договор контрагента | Договор лицевого о      | чета Документ расчетов               |
| •                                                                                                    | 1          | Орлова Мария Леонидовна          | Коммунальные услуги | Коммунальные услу       | ги Документ расчетов с контрагентом. |
| •                                                                                                    | 2          | Голубева Екатерина Сергеевна     | Коммунальные услуги | Коммунальные услу       | ги Документ расчетов с контрагентом. |
| <ul> <li>Image: A state of the state of the state of</li></ul>  | 3          | Скворцов Илья Владимирович       | Коммунальные услуги | Коммунальные услу       | ги Документ расчетов с контрагентом. |
|                                                                                                    | 4          | Воробьев Александр Александрович | Коммунальные услуги | Коммунальные услу       | ли Документ расчетов с контрагентом. |
| <ul> <li>Image: A second second s</li></ul> | 5          | Иванов Иван Иванович             | Коммунальные услуги | Коммунальные услу       | ли Документ расчетов с контрагентом. |
|                                                                                                    | 6          | Журавлева Мария Владимировна     | Коммунальные услуги | Коммунальные услу       | ги Документ расчетов с контрагентом. |
| ~                                                                                                    | 7          | Сорокин Евгений Викторович       | Коммунальные услуги | Коммунальные услу       | ги Документ расчетов с контрагентом. |
|                                                                                                    | 8          | Кукушкин Владислав Викторович    | Коммунальные услуги | Коммунальные услу       | ги Документ расчетов с контрагентом. |
| 1                                                                                                    | 0          | Воробьева Наталья Александровна  | Коммунальные услуги | Коммунальные услу       | Локумент расчетов с контралентом.    |

6. В документе «Открытие лицевого счета» по выбранным лицевым счетам на закладке «Договоры» отразятся созданные договоры с контрагентом.

| (КУ) Открыти   | е лицевого счета: Проведен                       |                          | _ 🗆 ×                                                                                 |
|----------------|--------------------------------------------------|--------------------------|---------------------------------------------------------------------------------------|
| Действия 🕶 其   | 💽 💽 📑 🐴 Перейти 🗸 ②                              |                          |                                                                                       |
| Номер:         | 00000006 от: 01.01.2010 13:00:02 🗐 Организация:  | ТСЖ "Сокол"              | 🗙                                                                                     |
| Лицевой счет:  | Кукушкин Владислав Викторович 🗙 🔍 Ответственный: | Любимов Валерий Юрьевич  | ×                                                                                     |
| Лицевой счет   | Собственники (наниматели) Проживающие Сос        | гав семьи Договоры       |                                                                                       |
| 0 D / ×        | 🕻 🔜 🛧 🕹 🛓 🚛   Заполнить 🗸                        |                          |                                                                                       |
| N              | Вид взаиморасчетов                               | Договор контрагента      | Документ расчетов                                                                     |
|                | Техническое обслуживание                         | Техническое обслуживание | Документ расчетов с контрагентом (ручной учет) 00000000011 от 06.02.2012 0:00:00      |
| 2              | 2 Коммунальные услуги                            | Коммунальные услуги      | Документ расчетов с контрагентом (ручной учет) 0000000012 от 03.02.2012 0:00:00       |
| 3              | 3 Страхование                                    | Страхование              | Документ расчетов с контрагентом (ручной учет) 0000000021 от 06.02.2012 0:00:00       |
|                |                                                  |                          |                                                                                       |
| Комментарий: ( |                                                  | Фор                      | ма 1 - Заявление о регистрации по месту пребывания   Печать 🔻 ОК   Записать   Закрыть |